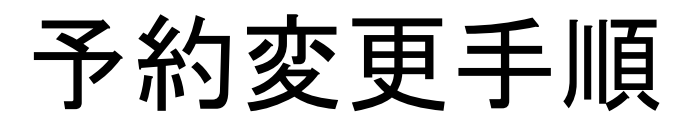

1

## 予約日変更は受診票が届いた方のみ、行うことができます。

| 予約状況                      |                                                |                                             |       |  |  |  |  |
|---------------------------|------------------------------------------------|---------------------------------------------|-------|--|--|--|--|
| ※当日個人負担額は条件により変わる場合があります。 |                                                |                                             |       |  |  |  |  |
| 受診日受診施設                   | 2023年1月5日(木)<br>北九州産業衛生診療所(八幡健診プラ <del>!</del> | 受診時間 07:50<br>)                             |       |  |  |  |  |
| コース                       | 協会けんぽー般特定                                      | オプション 子宮頸がん検査(協会),腫瘍マーカー(女性セット),NT-proBNP検査 |       |  |  |  |  |
| 当日個人拿                     | 負担額: <b>16,678円</b>                            | 予約変更                                        | キャンセル |  |  |  |  |

ログイン後、 変更したい予約の「予約変更」を クリックする

予約する日時をクリックする

※「予約変更」ボタンが表示されない場合は お電話でお申し込みください。

| 日程選                                             | 訳                      | 選択              |         |         | オプション達  | <b>髬択</b> |         |         | 入力確認    |         |          | 完了       |
|-------------------------------------------------|------------------------|-----------------|---------|---------|---------|-----------|---------|---------|---------|---------|----------|----------|
| 施設                                              | 施設 北九州産業衛生診療所(八幡健診プラザ) |                 |         |         |         |           |         |         |         |         |          |          |
| □-ス 協会けんぽー般特定                                   |                        |                 |         |         |         |           |         |         |         |         |          |          |
| オプション子宮頸がん検査(協会),腫瘍マーカー(女性セット),NT-proBNP検査      |                        |                 |         |         |         |           |         |         |         |         |          |          |
| 予約する日時を選択してください。<br>(予約中の日時:2023年1月5日(木) 07:50) |                        |                 |         |         |         |           |         |         |         |         |          |          |
| 2022<br>12月                                     | <b>2023</b><br>1月      | 2023 20<br>2月 3 | 23<br>月 |         |         |           |         |         |         |         |          |          |
| 2023年1                                          | 月                      |                 |         |         |         |           |         |         |         |         | (○:空あり、△ | :残り2枠以下) |
| ※○△の表示であっても、健診内容によってご案内できない場合がございます。予めご了承ください。  |                        |                 |         |         |         |           |         |         |         |         |          |          |
| 1/5(木)                                          | 07:50 〇                | 08:00 △         | 08:30 〇 | 09:00 〇 | 09:30 〇 | 10:00 〇   | 10:30 〇 | 13:00 〇 | 13:30 〇 | 14:00 〇 | 14:30 〇  |          |
| 1/6(金)                                          | 07:50 〇                | 08:00 〇         | 08:30 〇 | 09:00 〇 | 09:30 〇 | 10:00 〇   | 10:30 〇 | 13:00 〇 | 13:30 〇 | 14:00 〇 | 14:30 〇  |          |

予約変更手順

◇ 北九州病院グループ
 一般財団法人西日本産業衛生会

## 予約日変更は受診票が届いた方のみ、行うことができます。

| 予約変更<br>オプシ       | リヨン選択                                                                        | オブション選択                                                                                                    | 入力確認                                                   | 完了  |
|-------------------|------------------------------------------------------------------------------|----------------------------------------------------------------------------------------------------|--------------------------------------------------------|-----|
| 施設<br>コース<br>オプショ | 北九州産業衛生診療所(八幡健診プラザ)<br>協会けんぽー般特定<br>ン子宮頸がん検査(協会),腫瘍マーカー(女性セット),N             | T-proBNP検査                                                                                                   |                                                        |     |
| オフション             | >を選択してください (複数選択可)                                                           |                                                                                                    |                                                        |     |
|                   | <u>腫瘍マーカー(女性セット)<br/>料金 : 6,270円</u><br>CA125・AFP・CEA・CA19-9                 | アレルギー検査<br>料金:8,800円<br>39種類セット                                                                              | ビロリ菌検査<br>料金:2,310円<br>除菌治療を行なった方には有用ではな<br>せん(血液検査)   | ありま |
|                   | ペプシノゲン検査<br>料金:2,750円<br>胃がんの高危険群である萎縮性胃炎の程度<br>を調べる(血液検査)                   | <ul> <li>甲状腺機能検査</li> <li>料金:4,400円</li> <li>甲状腺ホルモン(TSH·FT4)を測定し、</li> <li>甲状腺機能の亢進や低下を調べる(血液検査)</li> </ul> | LOX-index<br>料金:13,200円<br>脳梗塞、心筋梗塞の将来の発症リス<br>測(血液検査) | クを予 |
|                   | NT-proBNP検査<br>料金: 2,200円<br>心臓に負担がかかると分泌されるホルモン<br>を調べ、心疾患のリスクを確認(血液検<br>査) |                                                                                                    |                                                        |     |

追加で予約したい血液オプションを選択する または

キャンセルしたい血液オプションの選択を外す

※予約済みのオプションは、
 選択された状態で表示されます。
 ※その他のオプションについては、
 お電話にてお申し込みください。

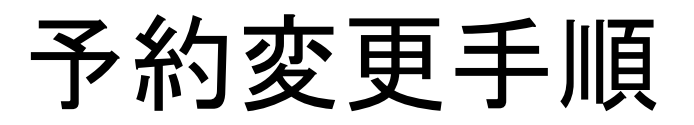

∞ 北九州病院グループ
 一般財団法人西日本産業衛生会

## 予約日変更は受診票が届いた方のみ、行うことができます。

| 予約変更 予約内容確認 日程選択 オプション選択                                                   | 入力確認   | 完了 |  |  |  |  |
|----------------------------------------------------------------------------|--------|----|--|--|--|--|
| 予約の内容をご確認ください。<br>間違いがあれば、前の画面に戻って内容を修正してください。<br>※当日個人負担は条件により変わる場合があります。 |        |    |  |  |  |  |
|                                                                            |        |    |  |  |  |  |
| 施設: 北九州産業御生診療所 (八幡健診ノラケ)                                                   |        |    |  |  |  |  |
|                                                                            |        |    |  |  |  |  |
|                                                                            |        |    |  |  |  |  |
| 予約済みけんしん                                                                   |        |    |  |  |  |  |
| ⊘ 協会けんぽー般特定                                                                |        |    |  |  |  |  |
| ⊘ 子宮頸がん検査(協会)                                                              |        |    |  |  |  |  |
| ⊘ 腫瘍マーカー(女性セット)                                                            |        |    |  |  |  |  |
| ⊘ NT-proBNP検査                                                              |        |    |  |  |  |  |
| オプション変更内容                                                                  |        |    |  |  |  |  |
| (追加)アレルギー検査                                                                |        |    |  |  |  |  |
| (追加)ピロリ菌検査                                                                 |        |    |  |  |  |  |
| 合計金額: <b>27,788円</b>                                                       |        |    |  |  |  |  |
| < 戻る                                                                       | 予約する > |    |  |  |  |  |

予約内容を確認後、 「予約する」をクリックする

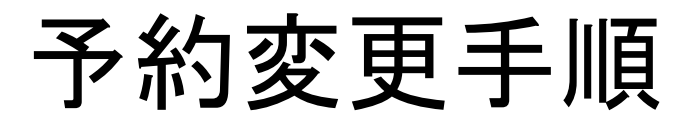

∞ 北九州病院グループ
 一般財団法人西日本産業衛生会

予約日変更は受診票が届いた方のみ、行うことができます。

|                                                                                    | ,         |
|------------------------------------------------------------------------------------|-----------|
| =-=                                                                                | <br> <br> |
| 下記の内容で予約の変更が確定しました。                                                                |           |
| ログインID: 10888884<br>受診場所 : 北九州産業衛生診療所(八幡健診ブラザ)<br>受診日 : 2023/01/06<br>受付時間 : 07:50 | Ĩ         |
| 予約済みけんしん<br>協会けんぽ一般特定<br>子宮頸がん検査(協会)<br>腫瘍マーカー(女性セット)<br>NT-proBNP 検査              |           |
| オプション変更内容<br>追加するオプション<br>アレルギー検査<br>ビロリ菌検査                                        |           |
| 合計金額:27,788円                                                                       |           |

内容後、

## 「予約変更確定のお知らせ」メールが 送信されます。